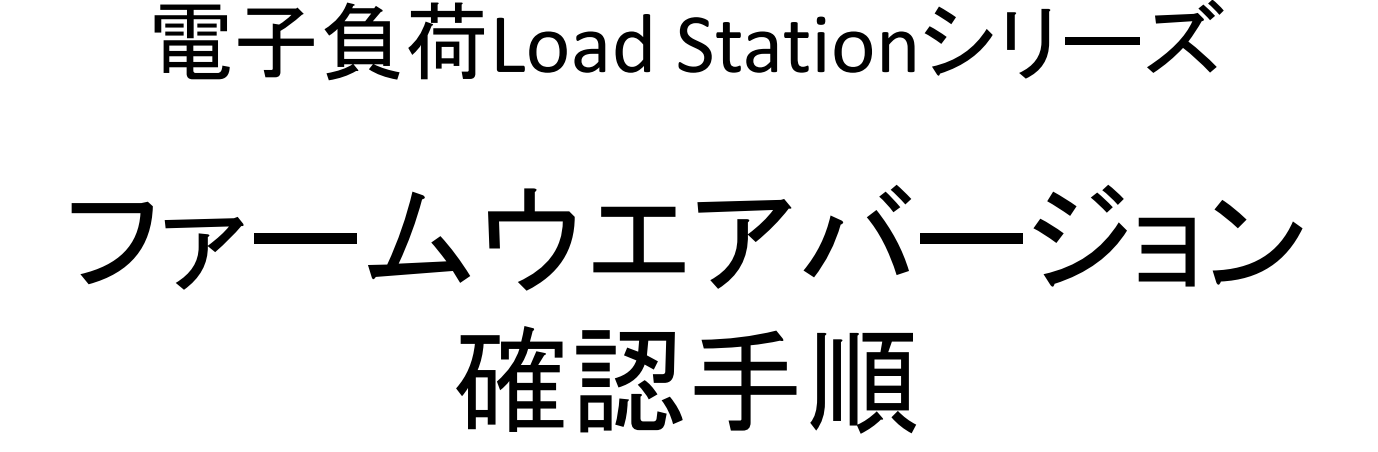

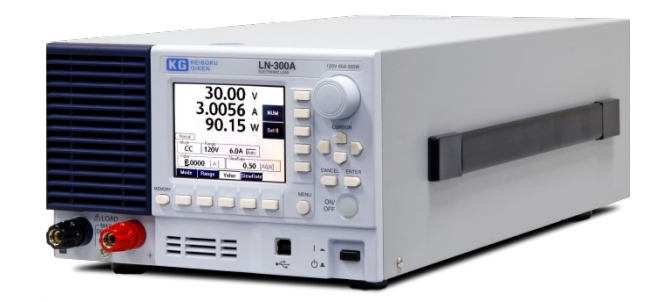

#### <sup>株式会社</sup> 計測技術研究所

# Step1: 電子負荷の電源をONします

| KG KEISOKU<br>GIKEN LN-300A<br>ELECTRONIC LOAD        | A 120V 60A 300W                                  |
|-------------------------------------------------------|--------------------------------------------------|
| O.OOO V<br>O.OOOOO A<br>O.OOOOOOOOOOOOOOOOOOOOOOOOOOO | CURSOR<br>CURSOR<br>CANCEL ENTER                 |
| MEMORY                                                | 起動時にファームウエアバー<br>ジョンが短時間表示されます<br>が、メモする必要はありません |

## Step2: MENUボタンを押します

| C      | G KEISOKU<br>GIKEN                                                         |                                                     | LN-300A<br>ELECTRONIC LOAD                         | 120V 60A 300W |
|--------|----------------------------------------------------------------------------|-----------------------------------------------------|----------------------------------------------------|---------------|
|        | Menu (1/2)<br>1. Function<br>2. Curr. Limit<br>3. Measure<br>4. Meas. Rate | Normal<br>60.000 A<br>Voltage<br>Current<br>Voltage | Normal Dynamic (Freq.) Dynamic (Time) Sweep R NEXT |               |
|        | 1.Func. 2.CLim. 3.M                                                        | leas. ]4.MRati                                      |                                                    | MENUボタン       |
| MEMORY |                                                                            |                                                     |                                                    | ON/<br>OFF    |

#### Step3: ½ボタンを2/3になるまで押します

| Menu / System (2/3)                                                                                                    |   |
|----------------------------------------------------------------------------------------------------|---|
| 1                                                                                                    |   |
| 6. Color Design<br>Normal<br>7. Language<br>English Menu 2                                                                 |   |
| 8. Firm. Ver.<br>System 1<br>System 2<br>System 3<br>$1/2 \rightarrow 2/2 \rightarrow 1/3 \rightarrow 2/2$<br>CANCEL ENTER | 3 |
| MEMORY MENU ON/                                                                                                    |   |

## Step4: 8.Firm.ボタンを押します

| KG KEISOKU                                                                                                    | 300A 120V 60A 300W                |
|----------------------------------------------------------------------------------------------------|-----------------------------------|
| Version         LN-300A         S/N 11801277           Firmware         4.0.0R12494           Firmware (2nd)         4.0.0R1           FPGA (CPU)         1.0 | この場合の<br>ファームウエアバージョンは<br>4.0.0R1 |
| FPGA (LOAD) 1.3<br>CPLD (Option) 1.0<br>Boot 1.0.2 1577<br>Option<br>R-Opt. GPIB/DIDO IF<br>Calibrated Date                                                   |                                   |
| 2022/7/26<br>5. LCD 6. Color 7. Lang. 8. Firm. 2 / 3                                                                                                    | 8.Firm.ボタン                        |
| MEMORY                                                                                                    | MENU<br>ON/<br>OFF                |

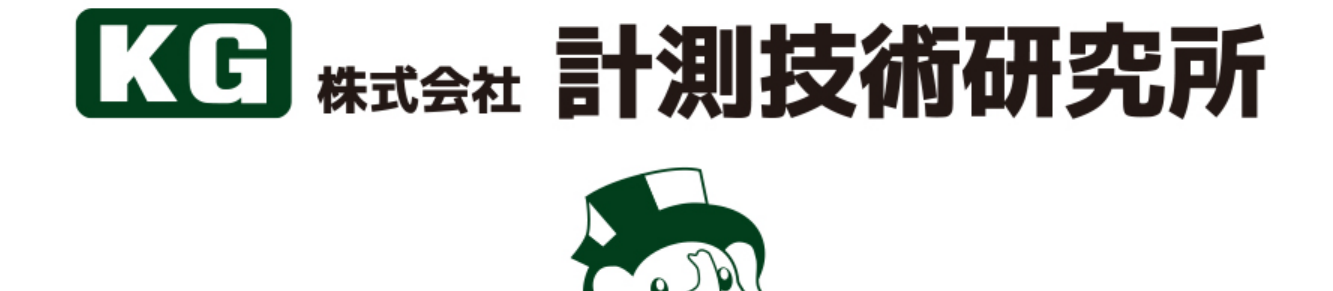

フォーますくんき